# SECURE**CLAIM**

Connecting Providers to their patients. Anytime. Anywhere.

## Guía de configuración rápida

## Introducción

En ocasiones las agencias reguladoras cambian los requisitos y validaciones para la presentación de reclamaciones. El propósito de esta guía es ayudarlo a editar la información necesaria para la precisión de la facturación y al mismo tiempo evitar el rechazo de las reclamaciones según los nuevos cambios que exige el Programa de Medicaid de Puerto Rico (PRMP, por sus siglas en inglés). Estos nuevos cambios exigen que la data que se envié en la reclamación concuerde fiel y exacta como está registrada con en el Portal de Inscripción de Proveedores (PEP, por sus siglas en inglés).

Para información de los cambios y la validación de la data debe acceder a este enlace: https://www.medicaid.pr.gov/Home/PEP

#### I. ¿Dónde edito la información del Rendering Provider?

\* Asegúrese de que la información que edite este fiel y exacta como está registrada en el PEP

### II. Back Office > Office > Rendering Provider

- A. Provider Tab
  - 1. Nombre y apellidos
  - 2. NPI
  - 3. Especilidad (Taxonomy Code)
  - 4. Primary Address\*
  - 5. Otras

| Provider Details                 |                                   |
|----------------------------------|-----------------------------------|
| Provider Type: Rendering Dilling | * Code:                           |
| Personal Details                 | * NPI:                            |
| * Last Name:                     | * Spacialtyr                      |
| * First Name:                    | Sancia Escilitor                  |
| Middle Name:                     | Service Pacificy.                 |
| Provider Level: Generalist       | ~                                 |
| Primary Address                  | Mailing Address                   |
| * Address 1:                     | Address 1:                        |
| Address 2:                       | Address 2:                        |
| * City State Zip Code:           | City State Zip Code:              |
| Same Mailing Address:            |                                   |
| Phone and Email                  | Other Details                     |
| Work Phone:                      | Active Allowed Electronic Updates |
| Mobile:                          | Notes:                            |
| Email:                           |                                   |
|                                  |                                   |
|                                  |                                   |
|                                  |                                   |
|                                  |                                   |
|                                  |                                   |
| * Indicates mandatory fields     |                                   |

#### B. Office Tab – Additional Office Information

(esta información es la que se envía al pagador en la reclamación electrónica)

- 1. Billing Manager
- 2. Pay To Address Se utiliza para entrar la dirección si es PO Box\*

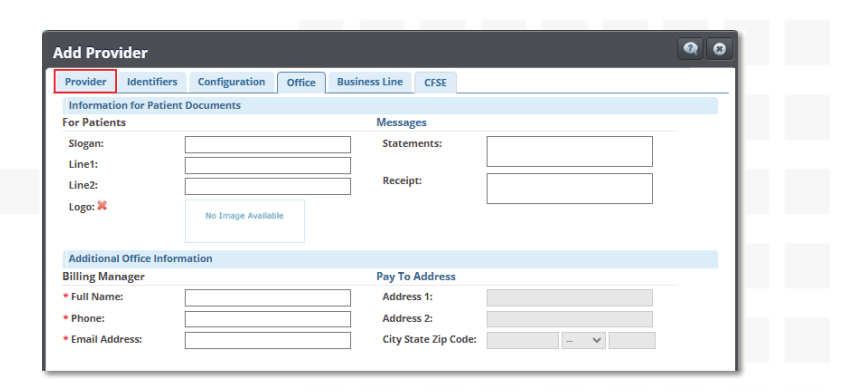

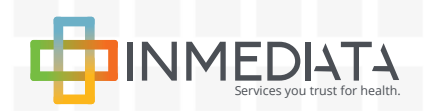

# SECURE**CLAIM**

# Guía de configuración rápida

Connecting Providers to their patients. Anytime. Anywhere.

## III. ¿Dónde edito la información del Billing Provider?

\* Asegúrese de que la información que edite este fiel y exacta como está registrada en el PEP

#### I. Back Office > Office > Billing Offices

#### A. General Information Tab

- 1. Nombre y apellidos
- 2. NPI
- 3. Especilidad (Taxonomy Code)
- 4. Primary Address\*
- 5. Otras

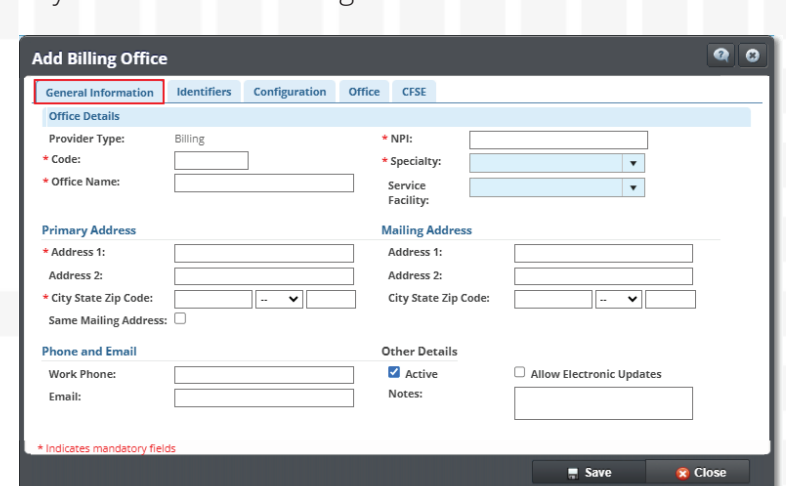

## B. Office Tab – Additional Office Information

(esta información es la que se envía al pagador en la reclamación electrónica)

- 1. Billing Manager
- 2. Pay To Address Se utiliza para entrar la dirección si es PO Box\*

| Add Billing O       | ffice              |               |                      | Q 0 |
|---------------------|--------------------|---------------|----------------------|-----|
| General Informa     | tion Identifiers   | Configuration | Office CFSE          |     |
| Information for     | Patient Documents  |               |                      |     |
| For Patients        |                    |               | Messages             |     |
| Slogan:             |                    |               | Statements:          |     |
| Line 1:             |                    |               |                      |     |
| Line 2:             |                    |               | Receipt:             |     |
| Logo: X             | No Image Available |               |                      |     |
| Additional Offic    | e Information      |               |                      |     |
| Billing Manager     |                    |               | Pay To Address       |     |
| * Full Name:        |                    |               | Address 1:           |     |
| * Phone:            |                    |               | Address 2:           |     |
| * Email<br>Address: |                    |               | City State Zip Code: |     |

### IV. ¿Dónde edito del External Provider?

\* Asegúrese de que la información que edite este fiel y exacta como está registrada en el PEP

I. Back Office > Office > External Provider

A. Provider Type (Referring or Ordering)

- 1. Nombre y apellidos
- 2. NPI
- 3. Especilidad (Taxonomy Code)
- 4. Dirección\*
- 5. Otras

| * Provider Type: Refer<br>Personal Details | rring 🗆 Ordering | * Code:       |          |   |
|--------------------------------------------|------------------|---------------|----------|---|
|                                            |                  |               |          |   |
| * Last Name:                               |                  | * NPI:        | 2        |   |
| * First Name:                              |                  | Specialty:    |          | • |
| Middle Name:                               |                  | Secondary ID: |          |   |
|                                            |                  | ID Type:      | -Select- | ~ |
| Address Details                            |                  | Phone and Ema | ail      |   |
| Address 1:                                 |                  | Work Phone:   |          |   |
| Address 2:                                 |                  | Mobile:       |          |   |
| City State Zip Code:                       | - •              | Email:        |          |   |
| Other Details                              |                  |               |          |   |
| Activ                                      | e                | Notes:        |          |   |
|                                            |                  |               |          |   |

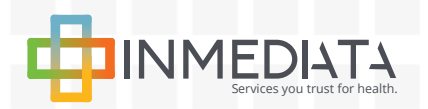

# SECURE**CLAIM**

# Guía de configuración rápida

Connecting Providers to their patients. Anytime. Anywhere.

### V. ¿Dónde edito el Service Facility?

\* Asegúrese de que la información que edite este fiel y exacta como está registrada en el PEP

#### II. Back Office > Office > Facilities

A. Rendering Facility

- 1. NPI
- 2. POS
- 3. Dirección\*
- 4. Otras

| Rendering Facility       |                       |                             |                           |        |
|--------------------------|-----------------------|-----------------------------|---------------------------|--------|
| * Type:                  | 77 (Service Location) | Secondary ID:               |                           |        |
| * Code:                  |                       | ID Type:                    | -Select-                  | ~      |
| * Name:                  |                       | CLIA No.:                   |                           |        |
| NPI:                     | 2                     | * Type of Bill:             | -Select-                  | ~      |
| * POS Code:              | -Select-              | Enable Hosp<br>current serv | italization dates related | ito    |
| Address Details          |                       |                             |                           |        |
| * Address 1:             |                       |                             |                           |        |
| Address 2:               |                       |                             |                           |        |
| * City State Zip Code:   | - •                   |                             |                           |        |
|                          |                       |                             |                           | Active |
| * Indicates mandatory fi | elds                  |                             |                           |        |

#### Notas:

- Como norma general, el código postal (ZIP Code) debe contener 9 dígitos y no puede estar vacío, incompleto o genérico en las direcciones de proveedores y facilidades. Por ejemplo, utilizar -9999 u -9998 en los últimos 4 dígitos. Estos deben coincidir con el código postal (ZIP Code) registrado en el portal de Medicaid.
- Esta guía no garantiza que se realice el pago de sus reclamaciones. Recuerde que la configuración debe cumplir con los requisitos actuales y la credencialización de los pagadores, Medicaid y otras entidades reguladoras para un ciclo de facturación exitoso.

Para cualquier duda relacionada al uso y manejo de SecureClaim, puede contactarnos a través de:

Portal Educativo: https://portal.inmediata.com/medicaid Chat: https://portal.inmediata.com/chat/ Email: techsupport@inmediata.com Tel: 787-783-3233

Nuestros horarios de Servicio al Cliente y Apoyo Técnico son: Lunes a viernes: 8:00 am – 6:00 pm Sábado: 9:00 am – 1:00 pm

¡En INMEDIATA, estamos comprometidos con brindarles el mejor servicio a nuestros clientes!

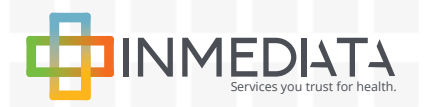

SecureClaim Configuration Guide for PEP 2/16/2024